### CS160: Section 4 Heuristic Evaluations & Wear Sensors

Sept 18, 2015

### Android Wear: In summary

- Download the Wear Emulator
- Get familiar with the Wear Emulator
- Get Genymotion for Android 5.1.0
- Install Google Apps and Wear APKs to the Genymotion Emulator
- Start Wear app and connect to Wear emulator
- Open up a gateway via the command line

| • • •                 |                                   | Create New Project                                                                                                    |            |
|-----------------------|-----------------------------------|----------------------------------------------------------------------------------------------------|------------|
| Target                | Android Devi                      | es.                                                                                                    |            |
| Select the form       | factors your app w                | ill run on                                                                                                    |            |
| Different platforms m | ay require separate SDKs          |                                                                                                    |            |
|                       | ✓ Phone and Tablet<br>Minimum SDK | API 21: Android 5.0 (Lollipop) \$                                                                                                    |            |
|                       |                                   | Lower API levels target more devices, but have fewer features available. By targeting API 21<br>and later, your app will run on approximately <b>9.7%</b> of the devices that are active on the<br>Google Play Store.<br>Help me choose |            |
|                       | 🥑 Wear                            |                                                                                                    |            |
|                       | Minimum SDK                       | API 21: Android 5.0 (Lollipop) \$                                                                                                    |            |
|                       |                                   |                                                                                                    |            |
|                       | Minimum SDK                       | API 21: Android 5.0 (Lollipop)                                                                                                    |            |
|                       | Glass                             |                                                                                                    |            |
|                       | Minimum SDK                       | MNC: Android M (Preview)  \$                                                                                                    |            |
|                       |                                   |                                                                                                    |            |
|                       |                                   | Cancel Previous N                                                                                                    | ext Finish |

### Your watch has its own

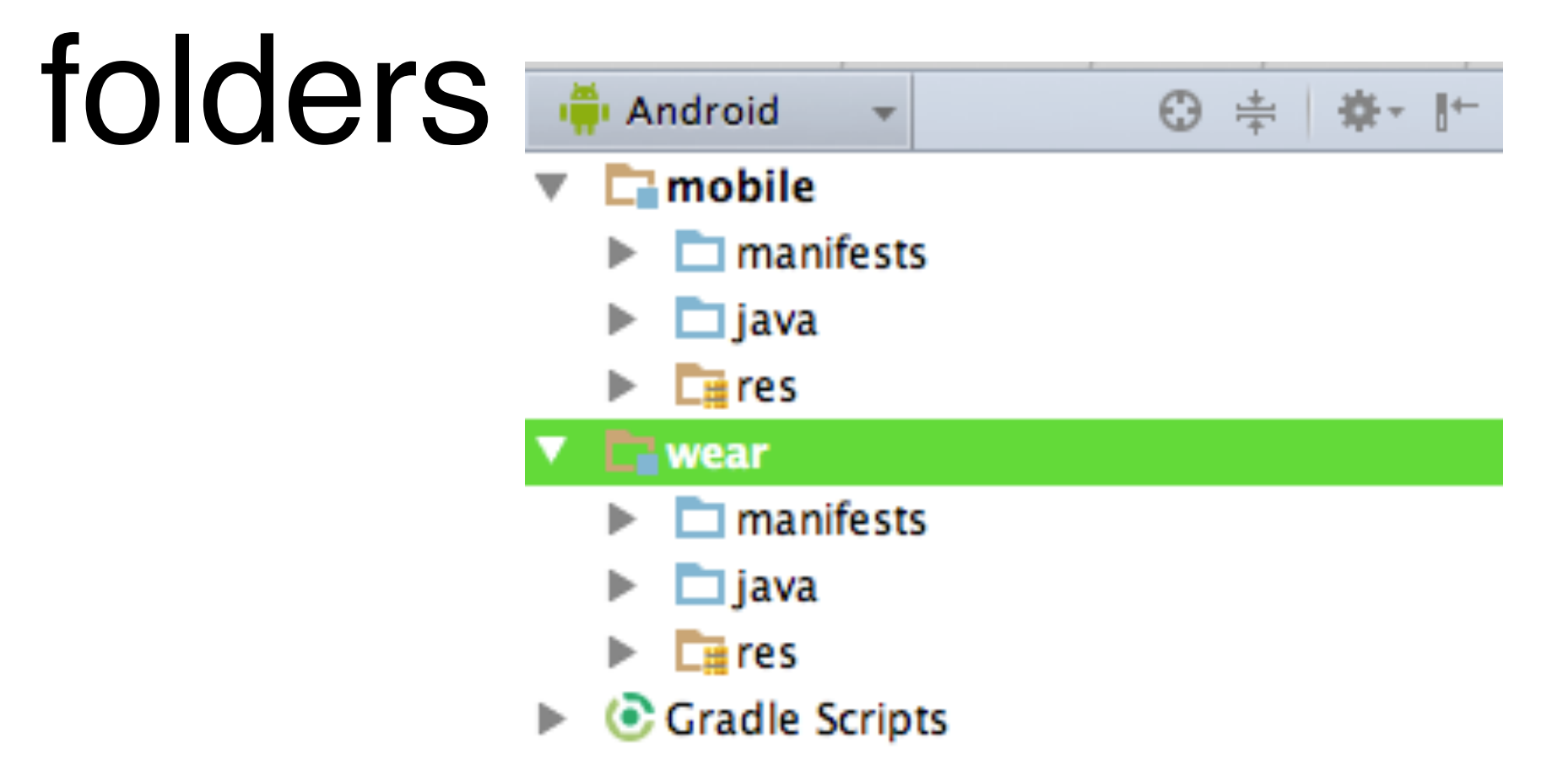

- Don't mix up mobile and wear folders!
- Now have 2 separate .APKs as well

Create an intent for the notification

int notificationId = 001;

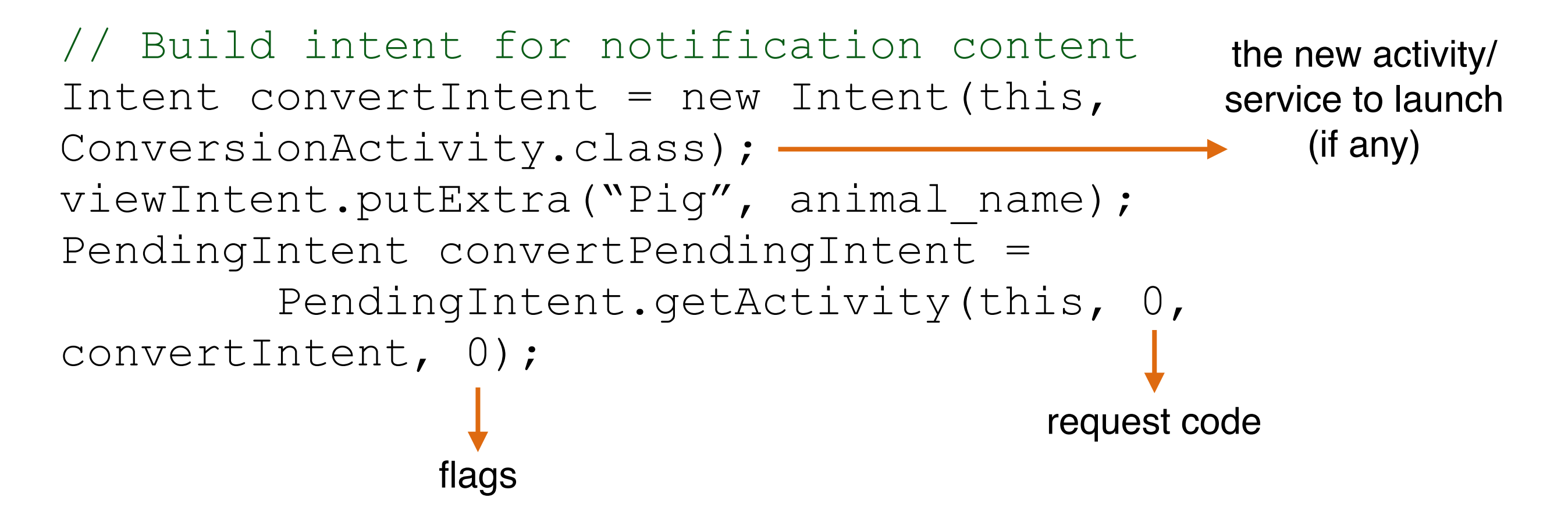

https://developer.android.com/training/wearables/notifications/creating.html

#### Create the notification itself

NotificationCompat.Builder notificationBuilder =
 new NotificationCompat.Builder(MainActivity.this)
 .setSmallIcon(R.drawable.ic\_launcher)
 .setContentTitle("Title")
 .setContentText("Android
 Wear Notification");

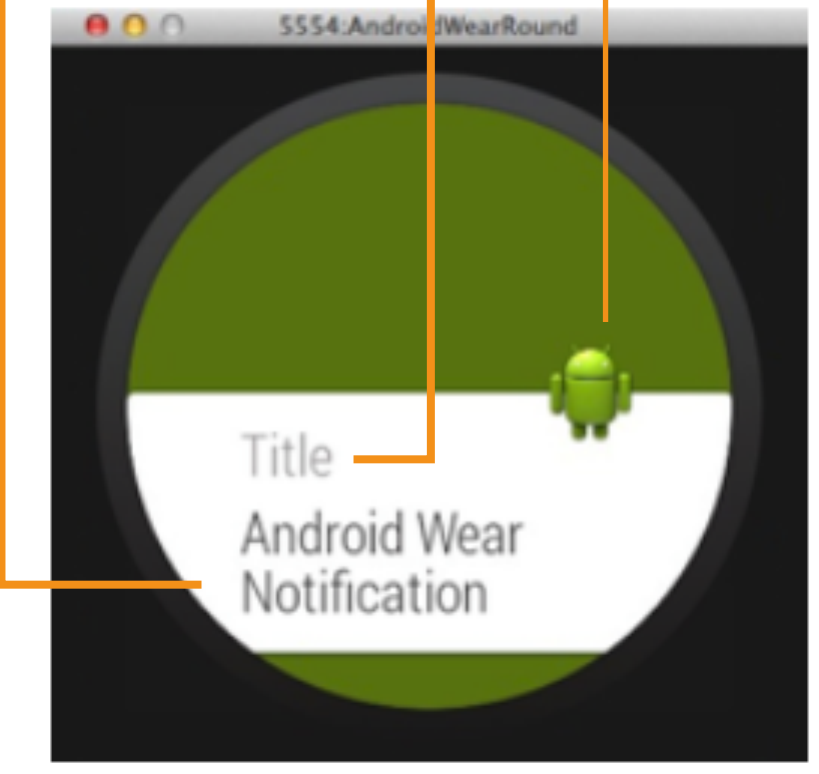

#### Actually send the notification

// Get an instance of the NotificationManager service
NotificationManagerCompat notificationManager =
 NotificationManagerCompat.from(this);

// Build the notification and issue with manager.
notificationManager.notify(notificationId,

notificationBuilder.build());

.notify is when the notification actually pops up on the screen!

https://developer.android.com/training/wearables/notifications/creating.html

 Add extra "action buttons" by passing a PendingIntent into addAction()

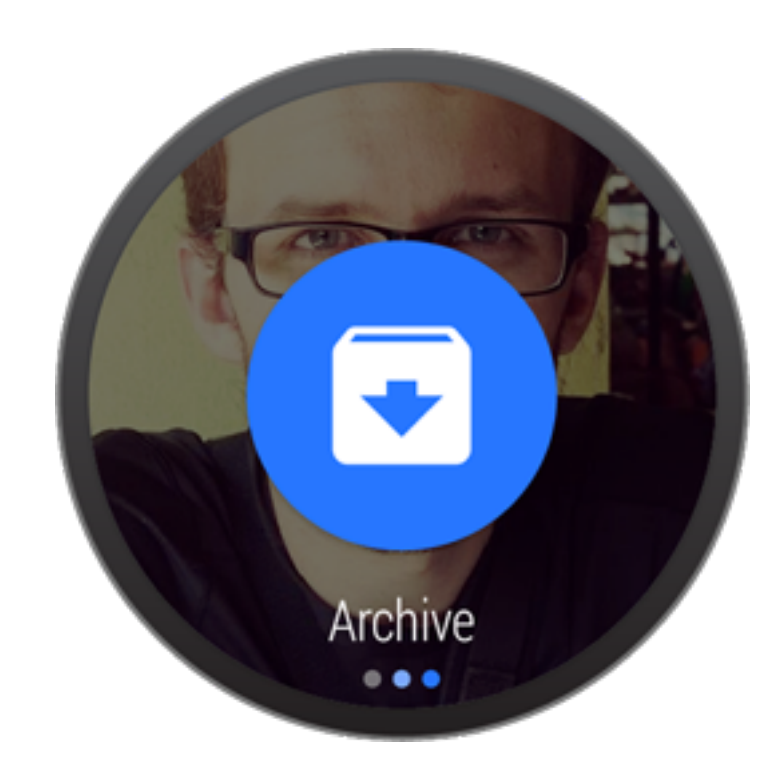

PendingIntent archivePendingIntent =

PendingIntent.getActivity(this, 0, archiveIntent, 0);

NotificationCompat.Builder notificationBuilder =
 new NotificationCompat.Builder(this)
 .setSmallIcon(R.drawable.ic\_event)
 .setContentTitle(eventTitle)
 .setContentText(eventLocation)
 .setContentIntent(viewPendingIntent)
 .addAction(R.drawable.archive\_button,
 getString(R.string.archive),
 archivePendingIntent);

https://developer.android.com/training/wearables/notifications/creating.html

## Moto 360 Sensors

- Pedometer
- Accelerometer, gyroscope
- Optical heart rate monitor
- Ambient light sensor
- Dual microphone

Take 1 minute and brainstorm with a partner the most wacky app that uses one of these sensors!

## Sensors

• Each sensor needs a manager

private SensorManager mSensorManager;
private Sensor mSensor;

mSensorManager = (SensorManager)
 getSystemService(
 Context.SENSOR\_SERVICE);
mSensor =
 mSensorManager.getDefaultSensor

(Sensor.TYPE\_ACCELEROMETER);

| Sensor                   |
|--------------------------|
| TYPE_ACCELEROMETER       |
| TYPE_AMBIENT_TEMPERATURE |
| TYPE_GRAVITY             |
| TYPE_GYROSCOPE           |
| TYPE_LIGHT               |
| TYPE_LINEAR_ACCELERATION |
| TYPE_MAGNETIC_FIELD      |
| TYPE_ORIENTATION         |
| TYPE_PRESSURE            |
| TYPE_PROXIMITY           |
| TYPE_RELATIVE_HUMIDITY   |
| TYPE_ROTATION_VECTOR     |
|                          |

TYPE TEMPERATURE

# Sensor Registration

Have your class "implement SensorEventListener"

```
public class SensorActivity extends Activity
implements SensorEventListener {
  @Override
  protected void onResume() {
    super.onResume();
    mSensorManager.registerListener(this,
    mSensor, SensorManager.SENSOR_DELAY_NORMAL);
  }
}
Always listen in for
  sensor values changing
```

# Sensor Registration

Do something when the values change

```
@Override
public final void
onSensorChanged(SensorEvent event)
{
    // Use values from event.values array
}
```

# **Emulating Sensors**

- Do it from the command line
- 1.telnet localhost <watch port>
   (usually 5556, adb devices to check)
- 2.sensor set acceleration <number>

That's it! Update acceleration values with "sensor set acceleration <number>" as many times as you like.